## **Promethean**

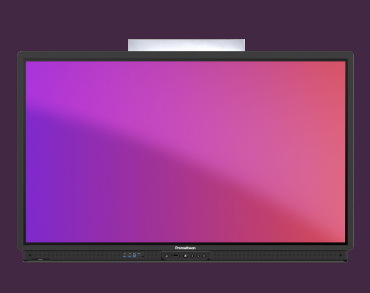

## **UTILISATION DE** L'APPLICATION TIMER

Apprenez à utiliser l'application Timer pour le chronométrage, les comptes à rebours et les activités liées aux horloges en classe.

## Timer

Ouvrez le Menu Application et sélectionner Timer. Si vous utilisez souvent cet outil, vous pouvez faire glisser l'icône sur une fente du menu de lancement rapide.

Une version web de l'application est également disponible à partir du site web OnePromethean.

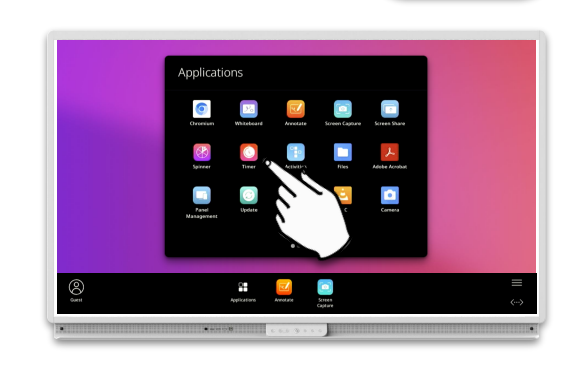

З

00:00.00

www.PrometheanWorld.com

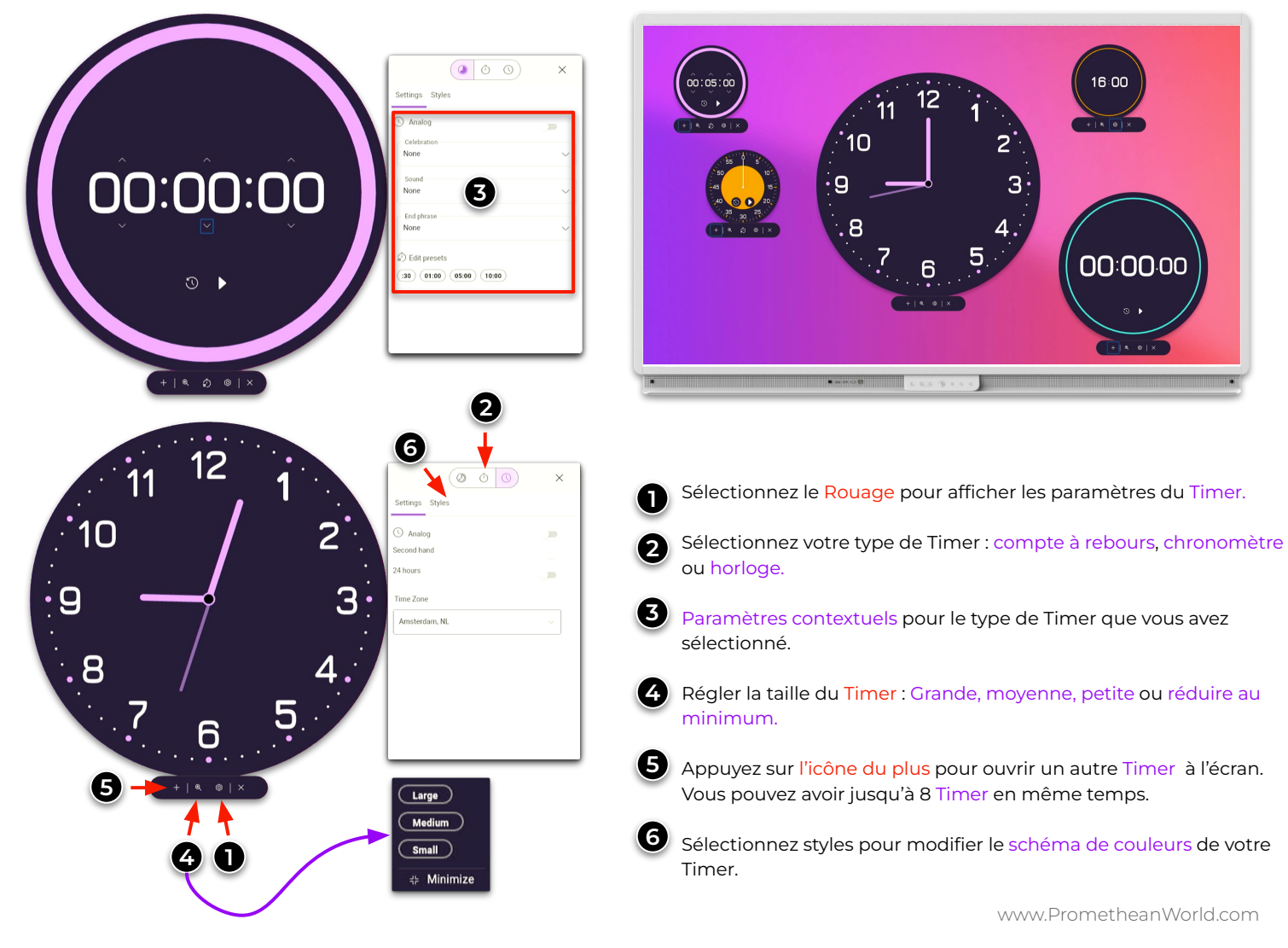